### 华谱系统 FAQ 文档

http://huapu. bigke. org

© 2017-2020 合肥工业大学大知识科学研究院 bigke2016@gmail.com

1 录

### 一、如何加入修谱......1 二、个人设置模块......4 3. 为什么在"新建家谱"的"步骤一"中选择"家谱类型"为"私有家谱"或"公开家谱"后,"步骤三"和"步骤四"会自动略过?...6 5. 批量导入人物时需要注意什么? \_\_\_\_\_\_\_6 9. 在查看全部人物时,为什么点击人物详情时不能在其中建立关系?.......9 1. 使用谷歌浏览器(Chrome)时, 域名 http://huapu. bigke. org/无法登陆怎么办? ............12 五、合并家谱......13

## 一、如何加入修谱

### 1. 如何邀请您的亲友参加修谱?

答:您可选择查看家谱详情页,查看"家谱邀请码"并将该邀请码或家谱名称以及华谱系统 网址(<u>http://huapu. bigke.org</u>)分享给您的亲友(见下图1)。亲友可通过注册并登录华谱 系统,然后通过输入"家谱名称"或者输入"家谱邀请码"的方式申请共建家谱,详细信息 可见问题 2 的解答。

| 【谱详情 | 查看家谱树 查看全部 | 3人物 打印家谱 家谱人物导入/出 |
|------|------------|-------------------|
|      | 家谱名称       | 马埠吴氏家谱            |
|      | 家谱创建人      | 吴恒恒               |
|      | 修谱参与者      | 所有共建人             |
|      | 当前人物数      | 41539             |
|      | 家谱所在地      | 家谱所在地             |
|      | 家谱简介       | 这是家谱简介            |
|      |            |                   |
|      | 宗祠信息       | 这是宗祠信息            |
|      | 修谱办公室成员    | 吴玉明               |
|      | 家谱邀请码      | 190901            |
|      | <u> </u>   | 更新家谱              |

图 1

### 2. 我怎么才能加入族人建的共建家谱中?

答: 您可以通过如下三种方式加入共建:

(1)申请共建:见下图 2、图 3。注册并并登录华谱系统(网址: <u>http://huapu. bigke.org</u>) ->点击建家谱->点击左侧栏共建家谱->点击申请共建->输入您需要加入的家谱名称**或者**输 入家谱邀请码,并输入申请留言->点击申请,等待家谱创建者或修谱办公室成员审核通过, 您便可以加入到族人建的共建家谱中了;

|                  | ■ 我的家谱                   |                          |         | + 申请共建 |      |         |               |
|------------------|--------------------------|--------------------------|---------|--------|------|---------|---------------|
|                  | <b>0</b> ₿ 共             | ✿ 共建家谱                   |         |        | 家谱名称 |         |               |
|                  |                          |                          |         | 图 2    |      |         |               |
|                  |                          |                          |         |        |      |         |               |
| <b>家谱</b> / 申请共建 | 安谱名称·                    | 海班报法由法学选                 |         |        |      | *【安谦名称  | 会港街通和二洗→○○/街】 |
| <b>家谱</b> / 申请共建 | 家谱名称:<br>家谱邀请码:          | 「请选择待申请家谱<br>请输入待申请家谱邀请很 | <u></u> | ×      |      | *【家谱名称、 | 家道邀请码二选一必填】   |
| <b>家谱</b> / 申请共建 | 家谱名称:<br>家谱邀请码:<br>申请留言: | 清选择待申请家遭<br>请给入待申请家遭邀请付  | E9      | ×      |      | *【家谱名称、 | 家道邀请码二选一必填】   |

图 3

(2)填写邀请码:见图 4、图 5。在系统首页弹窗中,点击"加入修谱",输入共建家谱的唯一邀请码,等待修谱办公室成员审核通过即可。

|   | 欢迎您使用华谱系统!               |     |    |      |    |  |  |  |  |
|---|--------------------------|-----|----|------|----|--|--|--|--|
|   | 快捷访问通道:<br>加入修谱          | 创建新 | 新谱 | 我的家谱 |    |  |  |  |  |
|   | 不再提醒 🗆                   |     |    | 确定   | 取消 |  |  |  |  |
|   |                          | ß   | 4  |      |    |  |  |  |  |
| 椞 | 输入家谱邀请码: (无邀请码可通过申请共建加入) |     |    |      |    |  |  |  |  |
| 4 | 每个家谱均有唯一邀请码              |     |    |      |    |  |  |  |  |
|   | 确定                       |     |    | 取淀   | É  |  |  |  |  |

图 5

(3) 若您尚未注册华谱系统,可在注册时填写"家谱邀请码"加入共建:点击"注册",填 写相关信息及家谱邀请码,点击"确认",如图6所示。等待修谱办公室成员审核通过即可。

华谱系统 余首页 Q找人 靠找家谱 ∞社交系统 0关于华谱 已有账号,直接登陆 姓名:【必填,字符长度2-16】 用户真实姓名 邮箱:【可选填邮箱或手机】 用户邮箱 手机号:【可选填邮箱或手机】 用户手机 请输入验证码 获取验证码 验证码:【必填】 验证码 设置密码:【必填,长度6-16】 密码 确认密码:【必填】 确认密码 家谱邀请码:【选填】 每个家谱均有唯一邀请码

确认

图 6

## 二、个人设置模块

# 1. 首页弹窗设置"不再提醒"怎么让它再次出现呢?

答: 首页弹窗设置"不再提醒"后又想再次便捷使用,可以点击导航栏中用户姓名旁的三角形 按钮,选择下拉选项中的"个人设置",即可跳转个人设置页面对是否首页弹窗提醒进行设置。 如下图 7、图 8:

| 华谱系统 | 脅首页  | <b>Q</b> 找人 | ▲找家谱 | 🔊 建家谱 | ◎社交系统 | ❹关于华谱 | 蒋婷婷▼         | 🗱 系统管 | 寶理 |
|------|------|-------------|------|-------|-------|-------|--------------|-------|----|
|      |      |             |      |       |       |       | 个人设置<br>退出登录 |       |    |
|      |      |             |      | 图     | 7     |       |              |       |    |
| 首页弹窗 | 器提醒: | 请说          | 择    |       |       |       |              | •     |    |
|      |      |             |      | 图     | 8     |       |              |       |    |

### 2. 当前通过邮箱进行登陆了,怎样可以通过手机号进行登录?

答:您可在系统标题栏找到您的姓名,在下拉的个人设置界面中绑定您的手机号或邮箱号, 绑定成功后就可以通过手机号或邮箱号访问系统啦。

### 三、建家谱模块

### 1. 家谱功能不会使用怎么办?

答:您可在 "家谱详情页""查看家谱树""查看全部人物""打印家谱""家谱人物导入/ 出"页面中查阅关于本页面功能的使用手册,如下图 9、10 所示。以及"关于华谱"页面提供 了关于整个华谱系统的使用说明,也可观看"建家谱"页面下的操作视频。

| 家谱详情  | 查看家谱树    | 查看全部人物           | 打印家谱    | 家谱人物导入/出   |         |          |
|-------|----------|------------------|---------|------------|---------|----------|
| 吴越春秋  | 小组成员关联   | (<br>/ 家谱人物列表 【用 | 户手册】【●♬ | 所有人物◎ 个人录入 | ]       |          |
| +新增 日 | 比量导入 前删除 | %子树临时断开          |         |            |         | 🔲 修改锁定 🔺 |
|       |          |                  | 图 9     |            |         |          |
|       |          |                  |         |            |         |          |
| 打印家说  | 普 家谱人物   | 勿导入/出            |         |            |         |          |
|       |          |                  |         | 家谱打印       | 导出设置    |          |
|       |          |                  | 【家〕     | 普打印用户手册】   | 【繁体简体转换 | 與说明】     |
|       |          |                  | 图 10    |            |         |          |

# 2. 修谱办公室成员有哪些人? 我如何成为一名修谱办公室成员?

答:修谱办公室(后简称"办公室")是为了更好的帮助用户对家谱中的人物进行管理,防止 因为意外或恶意操作而产生数据损坏、丢失等情况而设立的用户群体,办公室中的成员具有 除家谱创建者以外用户的最高权限。

如果您希望成为一名办公室成员,请先征得家谱创建者及所有办公室成员的同意,联系 系统管理员进行用户权限升级后,即可成为一名办公室成员。这通常需要 1-3 个工作日时间。

# 为什么在"新建家谱"的"步骤一"中选择"家谱类型"为"私有家谱" 或"公开家谱"后,"步骤三"和"步骤四"会自动略过?

答:"步骤三:修改登记表"和"步骤四:邀请亲友"是为了鼓励并支持更多的用户共同修建您 创建的家谱而设立的功能,该功能只在多人共同修建一份家谱(即"共建家谱")时才会存在, 因此当您选择"家谱类型"为"私有家谱"或"公开家谱"时,"步骤三"和"步骤四"会自动略过。

#### 4. 我怎么才能将我及我父母的信息录到族人建的共建家谱中?

答:您可以通过两种方式:(1)在系统页面手工录入人物:点击登录->建家谱->共建家谱-> 选择您需要录入数据的共建家谱->查看全部人物->新增,即可在新增人物页面添加自己的家 谱数据;(2)批量导入数据:点击登录->建家谱->共建家谱->选择您需要录入数据的共建家 谱->查看全部人物->批量导入,在批量导入页面下载模板,按要求进行操作,然后批量导入 您的数据。

#### 5. 批量导入人物时需要注意什么?

答:系统的批量导入功能主要用于帮助用户进行大量数据的录入和更新操作。(1)数据录入: 对于需要进行几十或是更多人物的录入工作,通过系统新增人物可能比较耗时,通过下载批 量导入模板,按批量导入使用说明进行数据的批量导入可以帮助用户更快的将人物录入系 统,具体使用方法请参考《华谱系统批量导入使用说明》(文件置于批量导入模板内);(2) 数据更新:对于系统己有人物,需要更新多个人物的信息,系统提供了数据的分块导出及修 改更新功能,具体操作请参考"家谱人物导入/出"页面的《数据分块导入导出手册》,如下 图 11 所示。

| 家谱详情  | 查看家谱树            | 查看全部人物  | 打印家谱     | 家谱人物导入/出   |         |
|-------|------------------|---------|----------|------------|---------|
| 人物导入  | <b>(出) 【</b> 数据分 | 快导入导出手册 | 】【非修谱办公  | 室成员只能导出自己添 | 加的家谱人物】 |
| 自删除 昏 | 批量导入/更新 👂        | 家谱登记调查表 | 3 导出查询结果 |            |         |

图 11

### 6. 我怎么才能比较方便的检查我录入的人物是否正确?

答:您可以通过两种方式:(1)登录->建家谱->共建家谱->选择您需要查看的共建家谱->查 看家谱树页面,输入您录入家谱分支的祖先,然后点击生成家谱树按钮生成家谱树,查看您 录入人物之间的关系是否正确;(2)登录->建家谱->共建家谱->选择您需要查看的共建家谱 ->家谱人物导入/出->导出查询结果,导出个人录入的人物数据 Excel 文件,查看人物属性信 息是否正确。

#### 7. 如何将纸质版家谱导入系统?

答:对于所述纸质版家谱若清晰度较好,且格式排版良好,建议使用方案1。若纸质版家谱 辨识度较差,纸张易破损建议使用方案2.

方案 1: (1) 首先,您需要将纸质版家谱扫描为 PDF 文件;(2) 利用 OCR 软件识别 PDF 文件内容,并将其整理为规范的 excel 文档;(3)选择系统的"批量导入/更新"功能上传 excel 文档,即完成纸质版家谱的导入,如下图 12 所示。

| EXCEL文件 | 家谱登记调查表 |                         |                   |
|---------|---------|-------------------------|-------------------|
|         | 导入文件:   | ▲ 选择要上传的文件 模版下载 合并功能说明书 |                   |
|         | 文件类型:   | ◎ 使用模板 ◎ 未使用模板 【如未使     | 用模板,需手工配置各列数据类型。】 |
| 保存返     |         |                         |                   |
|         |         |                         |                   |

图 12

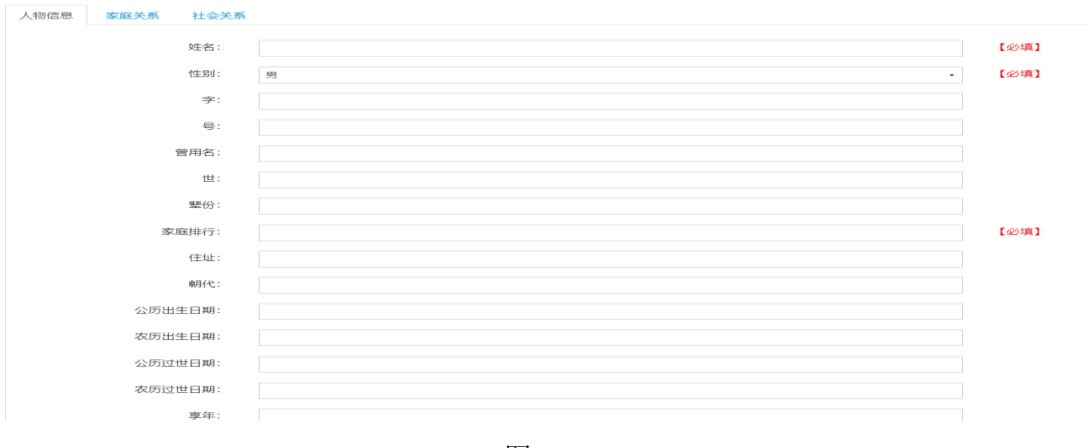

方案 2: 手工录入系统,分别录入人物属性信息及关系信息,录入页面如下图 13:

图 13

### 8. 如何自动化录入 word 版家谱登记调查表?

答:下载"家谱登记调查表"页面的《家谱登记调查表》模板(标准定制表或自定义表),填 写家谱人物信息,然后在系统中家谱的"家谱人物导入/出"页面,**点击"家谱调查登记表"按** 钮,进入家谱登记表转换页面,如下图 14 所示。点击"选择要转换的文件"按钮—>选择自己 填写的家谱登记调查表—>点击"转换"按钮—>选择文件路径保存转换后的 Excel 文件;检查 并修改 Excel 文件,然后按本节问题 4 方式(2)所述方法上传个人家谱数据。

|                         | 华谱系统 #省页 Q找人 兼找家谱 ■ 建家谱 C>社交系统 ④关于华谱 刘古刘▼ S <sup>®</sup> 系统管理                                                         |
|-------------------------|----------------------------------------------------------------------------------------------------|
| 會我的主页                   | test / 抱扁导入                                                                                                    |
| ▶ 我的家谱                  | EXCEL文件 家谱登记调查表                                                                                                    |
| <b>\$</b> 共建家谱          | 出明,你可以通过太市帝王伟下帝权式的ware的遗语春秋得事,我们这想你结婚为可上传的area <b>找对女性</b> ,在进行aveal女使王伟之前带注言经查aveal女使由委员不无确                          |
| 🌒 公开家谱                  | 成時,認可以通過4小周囲1月7日間由3月19日18月前自己成成,1%日均常的4秒以为9月1日回excellax文件。在近日excel文件上均2月1日以其僅至excel文件的各定自正備。<br>其他格式的家语调查登记表的转换功能即将上线 |
| ● 我的消息 >                | 导入文件:  △ 选择要转换的文件                                                                                                    |
| ◆ 收件箱(91)               | 家谱登记表摄纸(标准定制表)下载                                                                                                    |
| ◀ 发件箱                   |                                                                                                    |
| ▶ ★ 合并请求( <b>0</b> )    |                                                                                                    |
| □共建请求( <mark>2</mark> ) |                                                                                                    |
| ♣+好友邀请(0)               | 家谱调查登记表(标准定制表)填写注意事项:                                                                                                 |
| 🔮 我的群组                  | 1.请您在每份登记表中正确填写人物完整姓名与性别尽量以常用名作为人物入造姓名                                                                                |
| ▲ 我的好友                  | 2.清您在每份问卷表登记1-3位传主人物                                                                                                  |

图 14

# 9. 在查看全部人物时,为什么点击人物详情时不能在其中建立关系?

答: 在"人物详情"页面,只能添加该页面内人物之间的关系,若想添加关系的人物不在该页面内,则可在"查看全部人物"页面,点击"编辑"按钮,进入"人物编辑"页面,将该人物与家 谱内其他人物建立关系。

# **10.** 在查看家谱树页面中建立人物关系时,已经建立了但为何仍没有 关系?

答:选择关系后,需点击页面"√"按钮,待人物关系出现在页面中,再点击保存按钮,才能确保关系已经建立。同理,在删除人物关系时,也需要点击关系右侧相应的"×"按钮,再点击保存按钮才会确保关系已经删除。具体操作如下图 15 所示:

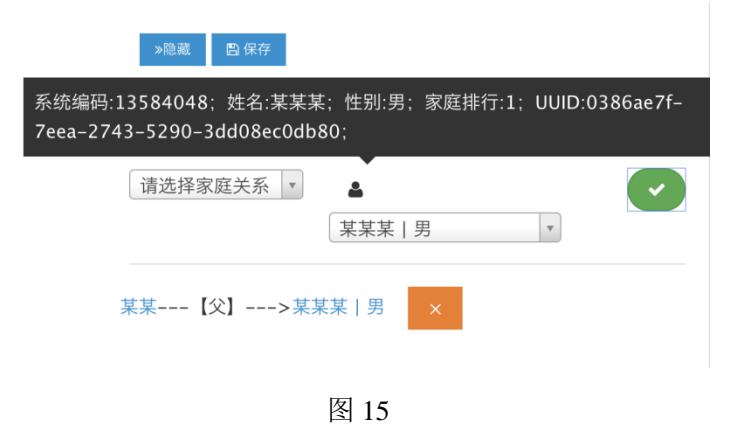

### 11. 在共建家谱中怎样才能修改别人录入的人物?

答:您可在查看全部人物页面,通过想要修改人物的条目的申请修改按钮,待家谱创建者或 修谱办公室成员审核通过后就可以进行修改啦!

#### 12. 在共建家谱中,如何才能不让别的用户修改我录入的数据?

答: 在共建家谱的"查看全部人物"栏中,点击"修改锁定"按钮,并在弹出确认框中点击"确 认"后,即可将您录入的人物设为锁定状态,即其他用户无法修改您录入的人物数据。

# 13. 在共建家谱中,我为什么不能修改别人录入的数据?

答: 在共建家谱中, 若用户将个人录入数据设为"修改锁定"状态, 那么其他用户将无法修改 该用户录入的人物数据。这样做是为了保证用户数据的安全性和家谱的稳定性, 防止因为意 外或恶意操作导致家谱数据的损坏、丢失。

若您希望修改别的用户所录入的人物数据,请点击该人物数据右侧的"申请修改"按钮,您的修改申请会发送至家谱创建者和修谱办公室成员的收件箱,经过任一创建者或办公室成员同意后,您将会获得该人物的修改权限。

#### 14. 用户家谱打印次数用完应该如何办?

答:华谱系统每天为每位用户提供6次打印机会,当天次数用完后可等至第二天重新获得打印次数。

# **15.** 家谱打印"女儿打印设置"、"女儿子女入谱设置"以及"家谱人数统计方法应该如何修改"?

答:此三部分为人物入谱设置,只有家谱创建者有权限修改,可联系家谱创建者在"我的家 谱中-编辑"中修改人物入谱设置。

# **16.** 打印家谱时,"开始代数"框中"手工输入"、"指定先祖"分别表示 什么意思以及填写规范是什么?

答:"开始代数"在"默认"、"手工输入"、"指定先祖"三项中选择,请填写**阿拉伯数字(1,2,3,...)**, 具体含义如下:(1)默认:默认打印先祖的开始代数为 1;(2)手工输入:输入打印先祖的 开始代数;(3)指定先祖:输入家谱先祖姓名和家谱先祖辈分(默认为 1),系统据此计算。

# **17.** 如果家谱中女儿的丈夫未入赘且女儿的子女与母不同姓时,女儿的子女是否入谱?

答:系统目前采取的做法是该女儿信息入谱,但其子女不可入谱。

# 18. 关于打印家谱分卷或整卷家谱完成后浏览器窗口被拦截,打印文件不显示不保存的问题如何解决?

- 答:
- 1) 使用 IE 浏览器

|                                 |     | 华谱系统 《首页          | Q找人 拿找      | 家谱 🔊 功能展示        | 示 ■ 建家谱   ◎社交系统 | 0关于华谱 赵海      | <b>≋</b> ▼ ( | <b>8</b> 系统管理 |             |
|---------------------------------|-----|-------------------|-------------|------------------|-----------------|---------------|--------------|---------------|-------------|
| ▲ 我的主页                          | 共建  | 家谱/家谱列表           |             |                  |                 |               |              |               |             |
| 1 我的家谱                          | +=  | <b></b><br>诗共建    |             |                  |                 |               |              |               |             |
| ₡ 共建家谱                          |     | 家谱名称              | 人物数         | 创建人              | 权限              | 操作            |              |               |             |
| ■ 公开家谱                          |     | 吴越春秋小组成员关联        | 34209       | 李娇               | 读  添加  编辑  删除   | <b>曾</b> 家语详情 | 自删除          | 世打印导出         |             |
| ▲ 家谱文化                          |     | 马埠吴氏家谱            | 48612       | 吴信东              | 读 添加 编辑 删除      | <b>督</b> 家谱详情 | 自删除          | 6 打印导出        | <b>时</b> 和分 |
| ●我的消息 >                         | 共2条 | 记录                |             |                  |                 |               |              |               |             |
| ◆ 收件箱(514)                      |     |                   |             |                  |                 |               | 1            | 一页            |             |
| ▲写信                             |     |                   |             |                  |                 |               |              |               |             |
| <b>⊯</b> 合并请求( <mark>0</mark> ) |     |                   |             |                  |                 |               |              |               |             |
| 门共建请求( <b>0</b> )               |     |                   |             |                  |                 |               |              |               |             |
| ♣+好友邀请(0)                       |     |                   |             |                  |                 |               |              |               |             |
| 🔮 我的群组                          |     |                   |             |                  |                 |               |              |               |             |
| ▲ 我的好友                          |     |                   |             |                  |                 |               |              |               | _           |
| €修谱日志                           |     | Microsoft Edge 阻止 | 了一个来自 huapu | u.bigke.org 的弹出窗 | і <b>Д.</b>     | 允许一次          | 娃            | 终允许           | $\times$    |

出现底部如图红框的弹出框,用户选择"允许一次"或者"始终允许",即可在打印完成时窗口显示打印文件。

2) 使用 Chrome 浏览器

| HUAPU.BIG                                                                                                    | HUAPUBICKE.ORG X + - • X                                                                                                    |                       |       |     |              |                 |       |       |              |   |
|----------------------------------------------------------------------------------------------------|----------------------------------------------------------------------------------------------------|-----------------------|-------|-----|--------------|-----------------|-------|-------|--------------|---|
| $\leftrightarrow$ $\rightarrow$ C $\rightarrow$                                                                                                    | ☆ ▲                                                                                                    | 不安全   huapu.bigke.org |       |     |              | [2] 1           | (a)   | B 🔺 🛛 | •• \varTheta | : |
| 🚺 应用 📒 ha                                                                                                    | - 印用 🐁 happy happy 🧯 大学术组织記 💄 万能小地士 📑 毫米 (金土 📑 極利型地的 着 整理文和5月用 🔒 check check 🚽 知识回题 📑 乙方当初言 📓                                                                                                    |                       |       |     |              |                 |       |       |              |   |
| 🔅 要将您更新                                                                                                    |                                                                                                    |                       |       |     |              |                 |       |       |              |   |
|                                                                                                    | 午週初級 #年月 QD人 執知後書 ●公成用 第1巻号書 公社用用 ●公共三編 ●公子や号 担写用・41番組 □H国憲法者                                                                                                    |                       |       |     |              |                 |       |       |              |   |
| <b>希</b> 我的主页 ^                                                                                                    | 共建家道                                                                                                    | / 家當列表                |       |     |              |                 |       | 121   | 2            | ^ |
| ▶ 我的家道                                                                                                    | ◆ 申请共                                                                                                    | 32                    |       |     |              | 管理              | Shafe |       | 没发           |   |
| <b>d</b> 。共建家谱                                                                                                    |                                                                                                    | 家港名称                  | 人物数   | 创建人 | 42/li        |                 |       |       |              |   |
| ■ 公开家谱                                                                                                    |                                                                                                    | 是該春秋小姐成员关联            | 34209 | 孝妍  | (長)添加(編編)割除( | 警察審洋傳 自動除 計打的导出 |       |       |              |   |
| <b>童</b> 家谱文化                                                                                                    |                                                                                                    | 马埠吴氏家著                | 48612 | 具信东 | 读)添加(编辑)影响)  | 警察部時間 官動除 世打的导出 |       |       |              |   |
| <ul> <li>● 預約消息 →</li> <li>● 預約消息 →</li> <li>● 行政件編</li> <li>(316)</li> <li>▲ 可當</li> <li>● 行政邀席</li> <li>(0)</li> <li>● 行政邀席</li> <li>(0)</li> <li>■ 行政邀席</li> <li>(0)</li> <li>■ 行政邀席</li> <li>(0)</li> <li>■ 行政邀席</li> <li>(0)</li> <li>■ 行政邀席</li> <li>(0)</li> <li>■ 行政邀席</li> <li>(0)</li> <li>■ 行政邀席</li> <li>(0)</li> <li>■ 行政邀席</li> <li>(0)</li> <li>■ 行政部席</li> <li>(0)</li> <li>■ 行政部席</li> <li>(0)</li> <li>■ 行政部席</li> <li>(0)</li> <li>■ 行政部席</li> <li>(1)</li> <li>● 行政部席</li> <li>● 行政部席</li> <li>● 行政部席</li> </ul> | size         0         0.048.0489         4412         Rds         050.0486999         9 and 10 and 10 and |                       |       |     |              |                 |       |       |              |   |
| ■ 修造日志                                                                                                    |                                                                                                    |                       |       |     |              |                 |       |       | A            | - |

点击网页右上角拦截框(如图 1),即出现如图 2 选择框,选择"始终允许 http://huapu.bigke.org 显示弹出式窗口和重定向"选项,即可在打印完成时窗口显示打印文件。

# 四、登录问题

# 使用谷歌浏览器(Chrome)时,域名 http://huapu. bigke. org/无 法登陆怎么办?

答:谷歌浏览器的版本如果大于 Chrome 8.0,由于 Cookies 的强制设置,导致无法访问跨域页面。您可通过下述方法进行解决:"地址栏输入: chrome://flags/;找到 SameSite by default cookies 和 Cookies without SameSite must be secure;将上面两项设置为 Disable",具体操作页面如下图 16 所示:

| j a | Experir         | nents   |       | ×         | +                                                                                                    |                                                                                                    |                                                                                                    |                                                                                  |                                                                                  |                                                                                |                 |                      |         |       |        | -     | П | ×  |
|-----|-----------------|---------|-------|-----------|----------------------------------------------------------------------------------------------------|----------------------------------------------------------------------------------------------------|----------------------------------------------------------------------------------------------------|----------------------------------------------------------------------------------|----------------------------------------------------------------------------------|--------------------------------------------------------------------------------|-----------------|----------------------|---------|-------|--------|-------|---|----|
| ~   | $\rightarrow$ ( | e 💿     | Chrom | chrome:   | //flags                                                                                                    |                                                                                                    |                                                                                                    |                                                                                  |                                                                                  |                                                                                |                 |                      |         |       |        | 4     | Θ | ÷  |
| *   | baidu           | 👭 126ma | ail @ | HEUT MAIL | 🔀 yzu mail                                                                                                    | 🚼 Gigoo 学术楼旁                                                                                                    | 🚦 华诺系统                                                                                                    | 🕑 PR                                                                             | 🛃 neunet                                                                         | 🗘 TKDD                                                                         | 🗘 lkde          | D access             | 🗘 tinis | 🕲 ASC | B UCLM | 🗘 jet |   | 20 |
|     |                 |         |       |           | Q same                                                                                                    |                                                                                                    |                                                                                                    |                                                                                  | 0                                                                                |                                                                                |                 | Reset all to d       | efault  |       |        |       |   |    |
|     |                 |         |       |           | Experim                                                                                                    | ents                                                                                                    |                                                                                                    |                                                                                  |                                                                                  |                                                                                |                 | 80.0.3               | 987.149 |       |        |       |   |    |
|     |                 |         |       |           |                                                                                                    | Available                                                                                                    |                                                                                                    |                                                                                  |                                                                                  | Una                                                                            | available       |                      |         |       |        |       |   |    |
|     |                 |         |       |           | <ul> <li>SameSite by de<br/>Treat cookies t<br/>must specify S<br/>Chrome GS, An<br/>#same-site-by-</li> <li>Cookies withou<br/>ff enabled, cook<br/>SameSite restr<br/>an effect if 'San<br/>OS, Androi San<br/>#cookies-withou</li> </ul> | fault cookies<br>hat don't specify a S;<br>améSite=None in orc<br>droid<br>default-cookies<br>it <u>SameSite must be</u><br>ice without <u>SameSit</u><br>icetions is set without<br>meSite by default co<br>ut-same-site-must-b | meSite attribute<br>er to enable thin<br>secure<br>e restrictions mi<br>the Secure attrib<br>bkies' is also ena<br>e-secure | as if they w<br>I-party usag<br>ust also be 5<br>nute, it will b<br>holed. – Mac | vere SameSit<br>e. – Mac, Wi<br>Secure. If a c<br>e rejected. T<br>c, Windows, I | e=Lax. Sites<br>indows, Linux<br>ookie withou<br>his flag only<br>Linux, Chrom | it<br>has<br>le | Disabled<br>Disabled | •       |       |        |       |   |    |

图 16

# 五、合并家谱

### 1.作为用户,如何申请合并家谱?

ь.

答:用户点击"合并家谱"按钮,将跳转至家谱合并页面,如图 17 所示。用户可以申请将 自己创建的某份家谱 A 合并到自己或别人的家谱 B 中。若用户仅将家谱 A 中的部分人物合并 到其他家谱中,则选中"部分人物",点击图 17 中"选择合并人物"按钮,搜索待合并人 物姓名,选中后点击"确定",待合并人物即出现在"人物列表"一行中。"原家谱"一 行中"保留"或"删除"表示是否保留需要合并的家谱 A。选择完成后,点击"合并",即 可发送合并请求,等待家谱 B 的创建者审核,留言时说明一下您申请合并的家谱 A 的祖先节 点的姓名和编码方便校对和连接。用户可以在收件箱中查看合并申请并审核是否通过。

| 我的家谱 / 家谱合并    |                                           |
|----------------|-------------------------------------------|
| 将我的家谱:         | 唐岗吴海生户家谱                                  |
| 中:             | <ul> <li>所有人物</li> <li>部分人物</li> </ul>    |
| 合并到家谱:<br>原家谱: | <ul> <li>选择合并目标家谱</li> <li>▼ 中</li> </ul> |
| 合并 返回          | ○删除                                       |

### 2.作为修谱办公室成员,如何处理用户的合并家谱请求?

答:登录的用户点击收件箱下的"合并请求"按钮,将跳转至"合并家谱申请"页面。该页 面展示用户收到的合并申请信息,如图18所示。用户点击"待合并数据"按钮,跳转至"待 合并家谱人物列表",查看待合并数据,如图19所示。用户点击"同意"或"拒绝",对合 并申请进行相应的操作。当用户点击"同意"之后,根据用户留言,将该子树的祖先节点与 主树节点建立连接。

|      |    | 2020-05-12 15:05:38 | 马埠吴氏家谱 | 待处理 | !     |     |            | ■ 待合并数据 前 删除 | ✔ 同意 |
|------|----|---------------------|--------|-----|-------|-----|------------|--------------|------|
| 图 18 |    |                     |        |     |       |     |            |              |      |
|      | 姓名 |                     | 性别     | 朝代  | 出生日   | 期   | 住址         |              |      |
|      |    |                     | 女      |     |       |     | 庐江县柯坦镇葛庙村大 | 塘组           |      |
|      |    |                     | 女      |     | 20084 | ≡9月 | 庐江县庐城镇     |              |      |
| 图 19 |    |                     |        |     |       |     |            |              |      |